# Handling-Shortinstruction for WLAN- Klemme V1.1

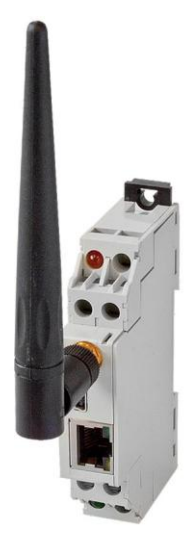

#### WLAN- Klemme Art. Nr: 9352-WLAN-Klemme

The WLAN-Klemme integrates network devices into a existing WLAN-radio network or establishes a Ad-hoc (computer-to computer) connection, for example with a laptop. The module is supplied by an external 24V power supply via the two integrated screw-type terminals. The RJ-45 network connector supports auto-negotiation, so it does not matter, whether you use a crossover or a patch cable. The configuration is realised by the mini-USB-B connector which also supplies the module with power (while configuration).

Please install the WLANConfig-Tool and the drivers (see link to website or attached CD) on your computer. You can also take a look at Installation of the WLANConfig-Tool.

Now the WLAN-Klemme can be configured and then connected to the network device, which should be accessible via WLAN, with a network cable. In this case, the WLAN-Klemme has to be supplied by external 24V. Then the network device connects automatically via the WLAN-Klemme with the Access-Point or the Ad-hoc partner.

### Connection of the external +24V DC

The external supply of  $\pm 24V$  DC is done via the two integrated screw-type terminals. The externally applied voltage is not allowed to exceed or to get below the value of  $24V \pm 20\%$ . The maximum current consumption is 50mA.

The correct pinning of the supply-strands is:

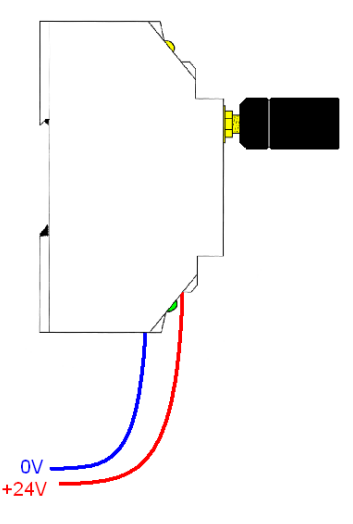

Before using the external power supply, check the correct pinning of screw-type terminals! The module itself is protected against wrong pinning, but we can not guarantee for protection for the possibly connected assemblies.

#### Configuration of the WLAN-Klemme

Connect the WLAN-Klemme with the USB-cable to your computer. Start the WLANConfig-Tool and select the COM-Port, which is set in the Device Manager for your WLAN-Klemme.

For showing the stored parameters in your WLAN-Klemme, click readout. For searching available WLAN-networks, click netsearch and select with the arrow the WLAN SSID that you want to connect to. All other parameters will be filled up automatically. Configure at last your WLAN-key and click on the button configure. Plug off the USB-cable of the WLAN-Klemme on demand. Your WLAN-Klemme is now correct configured and you can connect your LAN-client to the WLAN-Klemme.

The parameters of the WLAN can be also configured manual, when your WLAN is hidden.

#### Installation of WLANConfig-Tool

Start the download and setup of the WLANConfig of the named website and follow the installshield through the installation.

Connect the WLAN-Klemme with a USB-cable to your PC and install the USB-driver from the install-folder of the WLANConfig-Tool.

## Setting and configuration of the network client to be integrated into the WLAN.

Configure your network client for DHCP / obtain IP automatically when a DHCP-server is running on your access-point.

Configure the IP-address of your network client manually when there is no DHCP-server on your access-point or you will use a ad-hoc-network connection.

#### **Description of the integrated LEDs:**

| Off:            | Power is OFF (WLAN-Klemme               |
|-----------------|-----------------------------------------|
|                 | has no voltage)                         |
| On:             | Power is ON (WLAN-Klemme is             |
|                 | supplied with voltage)                  |
| Yellow LED Off: | Disconnected (WLAN-Klemme               |
|                 | is not connected to a WLAN)             |
| Flashing:       | Calling (WLAN-Klemme tries to           |
| On:             | connect to a WLAN)                      |
|                 | Connected (WLAN-Klemme is               |
|                 | connected to a WLAN)                    |
|                 | Off:<br>On:<br>Off:<br>Flashing:<br>On: |

More to the WLAN-Klemme as well as the current user manual you can download under: www.tpa-partner.de/mpivers.htm